## **Delete Duplicate Assessments**

## Step 1: Access Your Pending Assessments

There are two ways to access your Pending Assessments:

- Using the **Pending Assessments** tab on your Dashboard
- Using the Assessment menu to select Assess

| Main Menu                      |            |
|--------------------------------|------------|
| Dashboard                      | MEN        |
| Assess                         | <b>√</b> ② |
| Experiential Learning          | ÷.         |
| ← Work                         | <u>-</u>   |
| <ul> <li>Curriculum</li> </ul> |            |
| 4 Poporting                    |            |

- 1. Click on the Main Menu Icon.
- 2. Click on the Assess option.

| ASSESSMENT GUIDE |                       |                                        |                           |          |                    |  |
|------------------|-----------------------|----------------------------------------|---------------------------|----------|--------------------|--|
| ~                | Assessment            |                                        |                           |          | Return Make        |  |
|                  | All Pending Asses     |                                        | Go to Assessme            |          |                    |  |
|                  | 6 Pending Assessments |                                        |                           |          | 0 My Held Asse     |  |
|                  | 15                    |                                        | Search:                   |          | () All Pending Ass |  |
|                  | Name 🔶                | Instrume View Summary                  | Submitte <mark>d</mark> + | Status 0 | O Pending Assign   |  |
|                  | Dorrington, Mike      | Visual Ar a Linear Di                  | 2014-04 07                | PENDING  |                    |  |
|                  | Dorrington, Mike      | Visual AA s Final Port Astronien       | 2014-04-09                | PENDING  | Pool Assessme      |  |
|                  | Dorrington, Mike      | Visual Ar View Student Info            | 2014-06 02                | PENDING  | You don't b        |  |
|                  | Dorrington, Mike      | Visual Ar View Assessor Inforument     | 2014-06-05                | PENDING  | pools              |  |
|                  | Edwardson Ashley      | Visual Arts Final Portfolio Instrument | 2014-04-09                | RENDING  | P = = 1.5          |  |

**3.** Locate the appropriate pending assessment and click anywhere on the row to reveal its options. Select **Delete**.